# INFOFICHE OSMO Mobile 3 combo

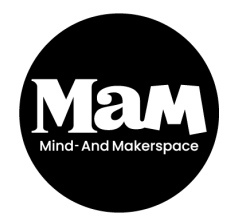

HOWEST BRUGGE Rijselstraat 1 8200 Brugge Versie 2021

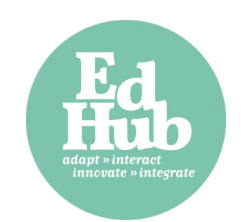

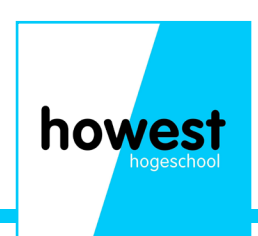

#### **Inhoud OSMO Mobile 3 pakket**

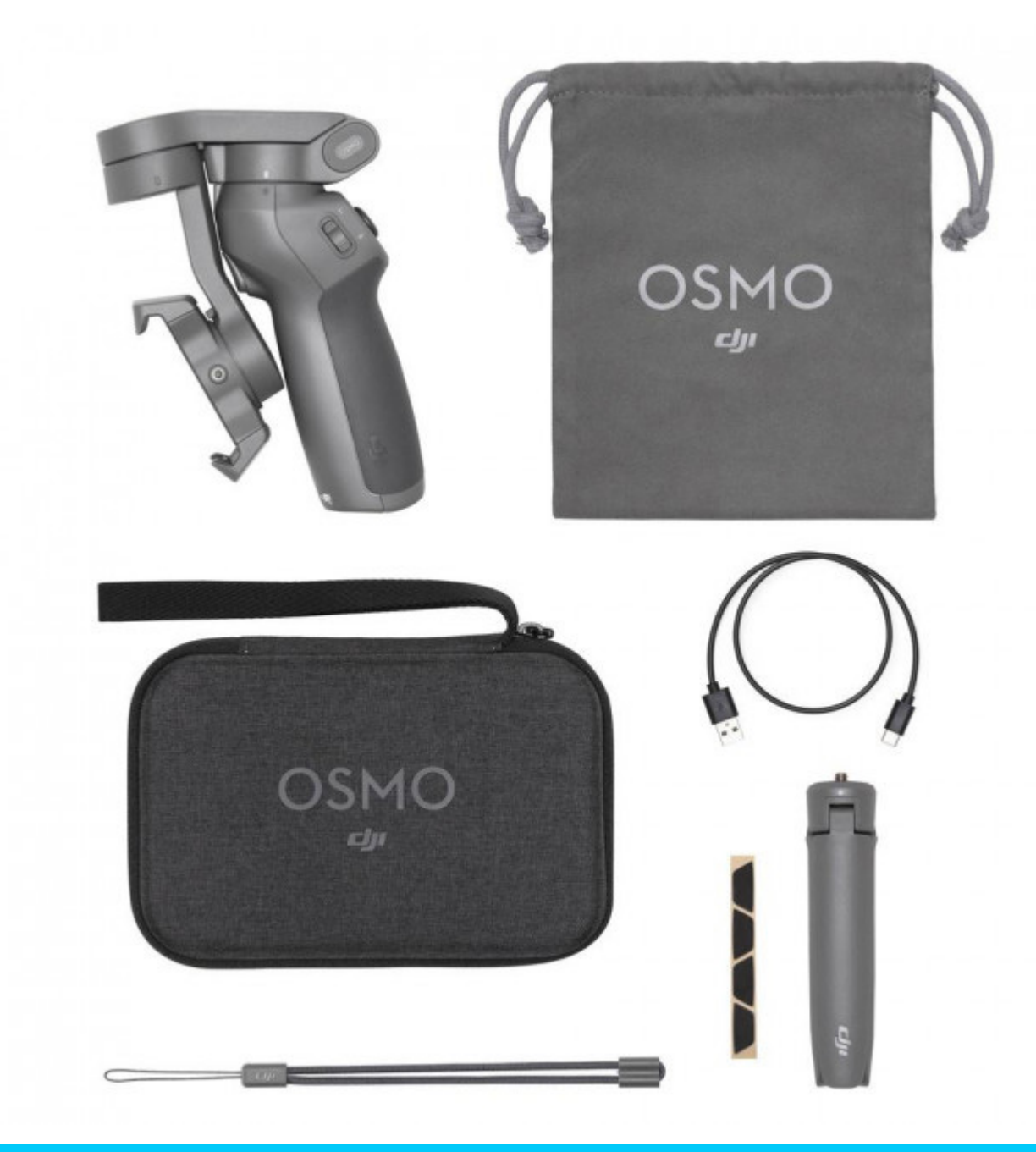

1x OSMO Mobile 3 1x Hardcase voor de OSMO 1x Opbergzakje voor statief + kabel 1x Statief 1x kabel 1x lint voor rond pols 1x anti-slip kussentjes

EXTRA De DJI Mimo app

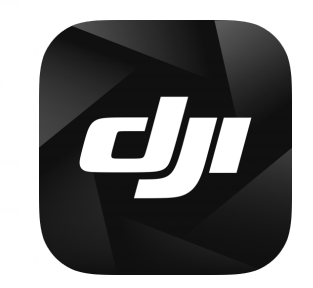

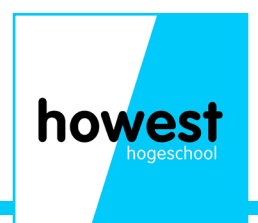

### Wat is de DJI OSMO mobile 3 combo?

De DJI OSMO mobile 3 combo is een handheld stabilisator voor smartphones. Je kan er zowel HQ foto's als video's mee maken.

#### Mogelijke toepassingen:

- Lessen of oefeningen filmen zonder schokkerig beeld.
- Foto's nemen van (afgewerkte) projecten
- Dynamische filmpjes maken

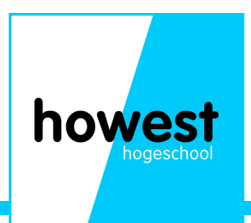

#### Uitleg van de knoppen

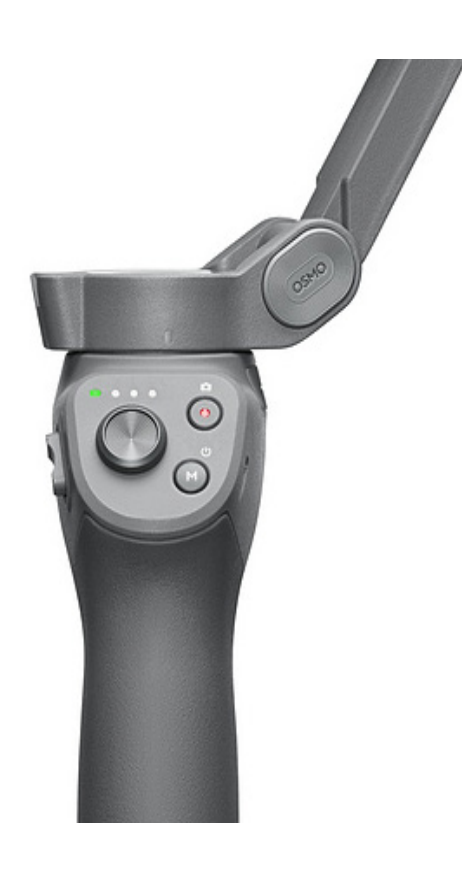

De M-knop

- 1) Drukken en blijven inhouden om het toestel in te schakelen
- 2) Switchen tussen foto en video modus/ in of uit het 'quick menu'
- 3) 2x rap indrukken: switchen tussen landscape en portrait mode
- 4) 3x rap indrukken: in of uit standby mode
- 5) Als het toestel afligt: 1x indrukken om het batterij niveau te controleren.

De shutter knop (rode bol)

1) 1x drukken om een foto of video te maken

2) Indrukken en houden om burst mode te activeren. Dit is veel foto's snel na elkaar maken.

De joystick

- 1) Omhoog of omlaag bewegen: de camera kantelt naar voor of achter
- 2) Links of rechts bewegen: de camera draait naar links of rechts.

De zoom slide (T&W knop)

- 1) Duw de slider naar T om in te zoomen
- 2) Duw de slider naar W om uit te zoomen

De trigger (achteraan)

1) 1x drukken om Activetrack 3.0 te starten of stoppen (Werkt alleen als activetrack is ingeschakeld)

2) 2x drukken om de gimbal terug te centreren

- 3) 3x drukken om te switchen tussen voor en achtercamera
- 4) indrukken en houden om sportmode te activeren. In sportmode zal de gimbal sneller bewegen om snelle bewegingen te kunnen filmen.

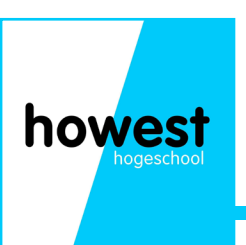

# De gimbal stabiliseren

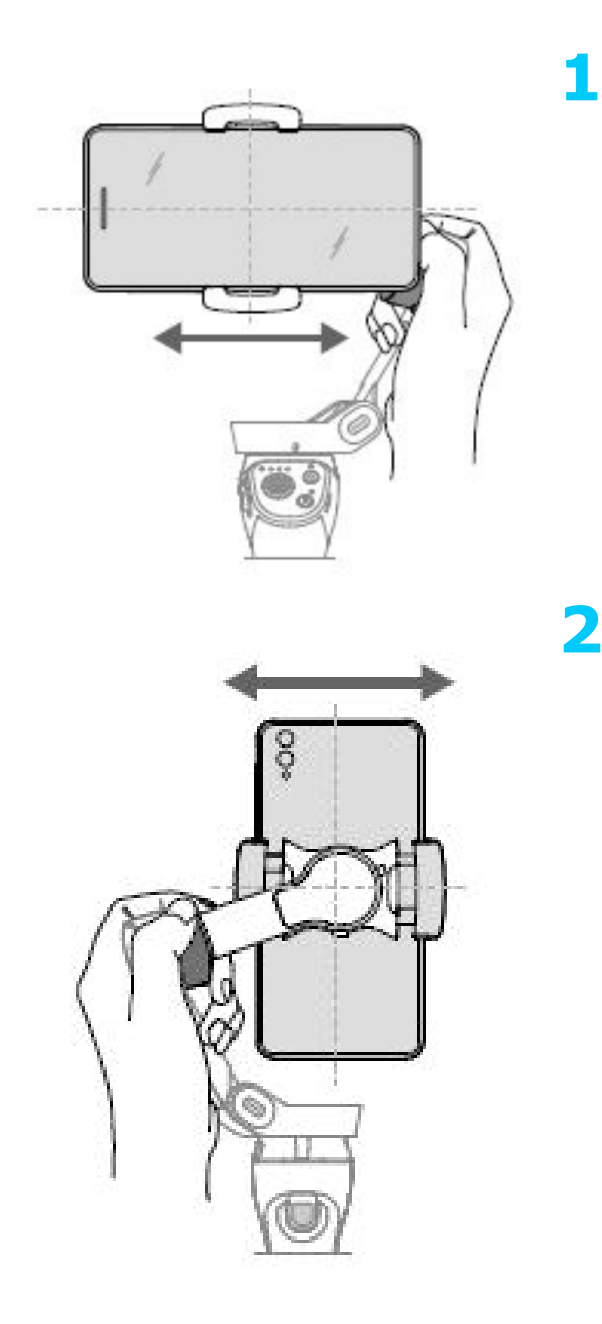

1) Monteer de smartphone in de houder. Kijk goed naar de indicator waar je de camera moet positioneren.

2) Houd de tilt-motor vast en verschuif de spartphone tot hij niet meer naar linkf of rechts kantelt (1)

3) Roteer de smartphone en verschuif de houder nu totdat de smartphone niet meer naar links of rechts kantelt (2)

4) De gimball is nu afgesteld voor je smartphone

Opgelet: als u de smartphone verwijdert uit het toestel dien je de gimbal opnieuw te stabiliseren bij het opnieuw monteren van de smartphone.

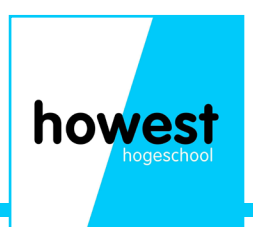

# Hoe maak ik een foto?

1) Monteer de smartphone op de OSMO Mobile 3 + stabiliseer de gimbal

2) Schakel de OSMO in

3) Ga naar de DJI Mimo app

4) in de app, via het camera icoontje linksboven, kan je de smartphone via bluetoot en met de OSMO

- 5) Eenmaal verbonden druk je op de M-knop tot je in foto modus staat.
- 6) Om een foto te maken druk je 1x op de shutter knop/knop met de rode bol.
- 7) De foto is opgeslaan op je smarphone

### Hoe maak ik een video?

- 1) Monteer de smartphone op de OSMO Mobile 3 + stabiliseer de gimbal
- 2) Schakel de OSMO in
- 3) Ga naar de DJI Mimo app
- 4) in de app, via het camera icoontje linksboven, kan je de smartphone via bluetooth verbinden met de OSMO
- 5) Eenmaal verbonden druk je op de M-knop tot je in video modus staat.
- 6) Om een video te maken druk je 1x op de shutter knop/knop met de rode bol om te starten met filmen
- 7) Om te stoppen met filmen druk je nog 1x op de shutter knop/knop met de rode bol.
- 8) De video is opgeslaan op je smartphone.

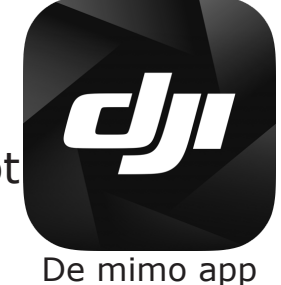

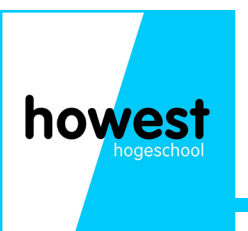

## **Uitleg LED indicator**

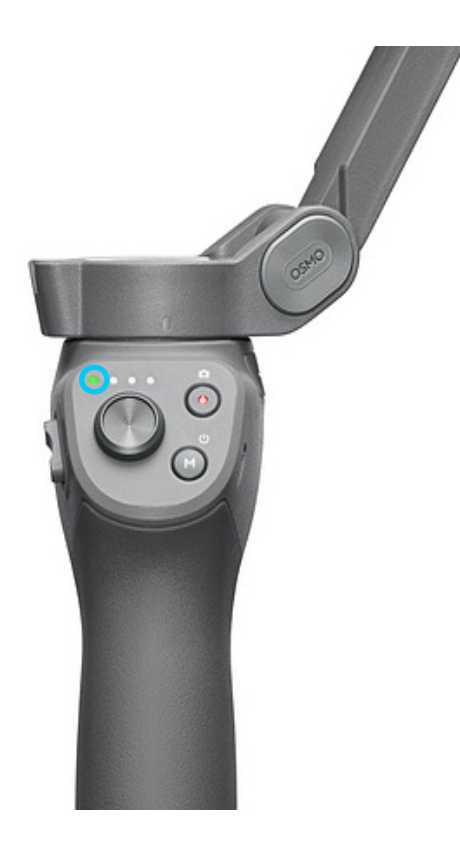

- 1) Blijvend geel branden: Bluetooth niet verbonden
- 2) Blijvend groen branden: Bluetooth verbonden
- 3) Knipperend groen of geel: Standby mode

4) Afwisselend groen en rood knipperend: firmware update nodig of firmware update mislukt

5) Blijvend rood branden: Er is iets mis met de gimbal (Te hoge temperatuur, batterij leeg...)

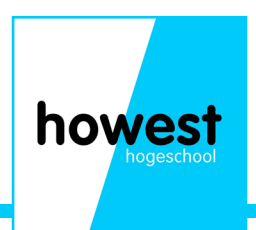

#### **Smartphone connecteren**

Eenns je smartphone gemonteerd is op de DJI Osmo mobile 3 en de gimbal is gekallibreerd kan je de Osmo mobile activeren. Daarna ga je naar de DJI mimo app op je smartphone. Op het 'home' scherm ga je linksboven naar het camera-icoontje en duw je op het DJI toestel waarmee je wil connecteren. Dit kan automatisch gebeuren indien je eerder al eens verbinding hebt gemaakt.

Let op: De bluetooth van je smartphone moet geactiveerd zijn eer je verbinding kan maken met de DJI Osmo mobile.

#### **Data opslag**

Alle foto's en video's van gemaakt met de DJI Osmo mobile 3 zijn rechtstreeks opgelaan op je smartphone. Als je deze wil bekijken kan dat via de DJI mimo app of via de gewone foto/video gallerij die je normaal gebruikt.

Om deze op je computer te zetten kan dit ook via de gewone weg: uploaden naar de cloud, verbinden met de pc via kabel...

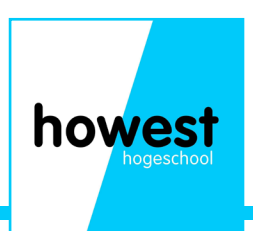

## Notities en opmerkingen

| howast       |
|--------------|
|              |
| - Hogeschool |
|              |
|              |